بِسْمُ اللَّهُ اللَّهُ

آموزش نرم افزار

### **Microsoft OneNote**

نويسنده : سيد ايوب كوكبي

http://MySelection.Persianblog.ir

مرداد ۱۳۸۸

هرگونه استفاده از مطالب اين مقاله تنها با ذكر منبع مقدور مي باشد .

- خداوند به سه طريق به دعاها جواب مي دهد: او مي گويد آري و آنچه مي خواهي به تو مي دهد .او ميگويد نه و چيز بهتري به تو مي دهد .او مي گويد صبر کن و بهترين را به تو مي دهد .
- علم سـه قدم دارد : قدم اول غرور مي آورد ، قدم دوم فروتني و خشوع مي آورد ، قدم سوم مي داند كه هيچ نمي داند

| چه جمعه ها که یک به یک غروب شد نیامدی | چه بغضها که در گلو رسوب شد نیامدی    |
|---------------------------------------|--------------------------------------|
| خلیل آتشین سخن ؛ تبر به دوش بت شکن    | خدای ما دوباره سـنگ و چوب شـد نیامدی |
| برای ما که خسته ایم نه؛ ولی           | برای عدہ ای چہ خوب شد نیامدی         |
| تمام طول هفته را به انتظار جمعه ام    | دوباره صبح؛ ظهر ؛ نه غروب شد نیامدی  |

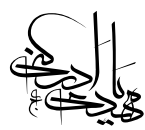

#### ه مقدمه :

شايد براي شما نيز پيش آمده باشد كه بخواهيد اطلاعات زيادي را در يك مكان ثبت كنيد تا به فراموشي سپرده نشوند ، اين درست است ولي موضوع اصلي چگونگي ثبت اين اطلاعات است چرا كه اگر بدون يك طرح از پيش تعيين شده اقدام به نوشتن كنيد جز حجم زيادي اطلاعات براي شما چيز مفيدي باقي نخواهد ماند .

بديهي است كه براي موفقيت در اين كار بايد تجربه زيادي داشته باشيد و همچنين نوشتن در دنياي كاغذي را تا حد امكان فراموش كنيد چون نوشتن بر روي كاغذ داراي محدوديت هاي زيادي است كه يكي از مهمترين مشكلات آن عدم توانايي بازگشت عمليات انجام گرفته است به عنوان مثال اگر شما با خودكار بر روي كاغذ چيزي بنويسيد و خطايي املايي و يا هر چيز ديگري در آن ببينيد كه نياز به ويرايش آن پيدا كنيد جز خط خطي كردن و يا استفاده از غلط گير و ديگر روش هاي ناكارآمد كه جز بدتر كردن وضعيت نوشته بهره ديگري ندارند چاره ديگري نداريد .

مشكل بزرگ دوم هم اين است كه فرض كنيد شما يك پاراگراف نوشته ايد و بعدا نياز پيدا كنيد كه در بين خطوط پاراگراف چند خط دبگر درج كنيد كه در اين مواقع چاره اي جز ننوشتن آن مطالب و يا در نهايت مچاله كردن كاغذ نداريد و خيلي از مشكلات ديگر همچون : عدم توانايي درج تصوير خاصي در كاغذ ، صدا و ديگر موارد چند رسانه اي كه امكان ثبت بر روي كاغذ را ندارند و همچنين نمي توان به راحتي در حجم زيادي از اطلاعات كه بر روي تعداد زيادي برگه نوشته شده است به راحتي مطلب مورد نظر را پيدا كرد . پس از اين بابت مطمئن باشيد كه بر روي كاغذ به راحتي نمي توان اطلاعات زيادي را طبق يك الگوي منظم ثبت كرد و همچنين نمي توان به راحتي از آن استفاده كرد .

پس راه حل چيست ؟ تنها راه حل مطمئن فعلي اين است كه به سراغ كامپيوتر برويم و از امكانات آن بهره ببريم ، البته براي اين كار نمي توان از هر نرم افزار ويرايشگري مانند Microsoft Word و يا WordPad و ديگر ويرايشگرهاي موجود استفاده كرد چون اين نرم افزارها براي مقاصد خاصي نوشته شده اند مثلا براي نوشتن همين مقاله از نرم افزار Microsoft Word استفاده شده است ولي بحث ما بر سر اين مطلب است كه فرض كنيد مثلا فردي به چند حوزه خاص مانند كامپيوتر ، الكترونيك ، ورزش و ساير حوزه هاي خاص ديگر علاقه داشته باشد و روزانه از منابع اطلاعاتي مختلفي در اين زمينه افراد و . . . ، حال اين مانند : رسانه هاي صوتي و تصويري ، نشريه ها و كتب گوناگون ، اينترنت ، گفتگو با افراد و . . . ، حال اين فرد قصد دارد كه تمامي اين اطلاعات را در يك مكان خاص نگهداري كند تا بتواند به راحتي از آنها در مواقع مورد نياز استفاده كند ، بهترين راه حل و پاسخ به اين سوال در حال حاضر نرم افزار قدرتمند Microsoft OneNote است كه شايد بسياري از افراد به دليل عدم آشنايي كافي با آن از مزاياي بسيار آن بي بهره هستند ، در اين مقاله سعي خواهم داشت تمامي ابعاد اين نرم افزار قدرتمند را تا حد امكان توضيح دهم ، با اين كار اميد دارم كه قدمي در جهت تسهيل گوشه اي از امور شما دوست گرامي برداشته باشم .

با تشکر/.

سيد ايوب كوكبي

۴

#### ساخت پیکره یك دفترچه یادداشت

Microsoft OneNote يكي از نرم افزار هاي مجموعه آفيس مايكروسافت است كه شايد در بعضي از بسته هاي مجموعه آفيس در ايران وجود نداشته باشد كه در اين صورت بايد آن را به صورت جدا از فروشگا ه هاي نرم افزاري تهيه نماييد ، همانطور كه از اسم نرم افزار معلوم است (يك يادداشت) اين نرم افزار براي يادداشت مطالبي كه نياز داريم در جايي ثبت شوند توليد شده است ، در حالت خيلي ساده مي توان از آن به عنوان يك چرك نويس ياد كرد ولي اگر كمي دقيق تر بخواهيم از آن استفاده كنيم قادر خواهيم بود هر نوع اطلاعاتي كه به ذهنمان خطور مي كند را در يك مكان به صورت كاملا دسته بندي شده و مرتب قرار دهيم .

اين نرم افزار به گونه اي طراحي شده است كه براي درج يك مطلب خاص نياز به كار زيادي نيست و در اغلب موارد با يك copy و past ساده مي توان مطلب مورد نظر را در برنامه درج كرد ، در اين نرم افزار علاوه بر درج متن مي تسوان تصاوير مورد نظر را نيز در برنامه درج كرد و حتي قابليت ذخيره صدا ، ويديو و بسياري از قابليت هاي ديگر را نيز دارا مي باشد .

البته ما در آموزش خود از OneNote 2007 استفاده مي كنيم ولي تفاوت چنداني با نسخه هاي قبلي ندارد . بعد از نصب برنامه ، از طريق منوي شروع ويندوز آن را اجرا كنيد بعد از اجرا چنين پنجره اي نمايش داده مي شود حال در قسمت وسط پنجره جاييكه نوشته شده است There are no notebooks open كليك كنيد خواهيد ديد كه پنجره اي به صورت زير صفحه بعد باز مي شود :

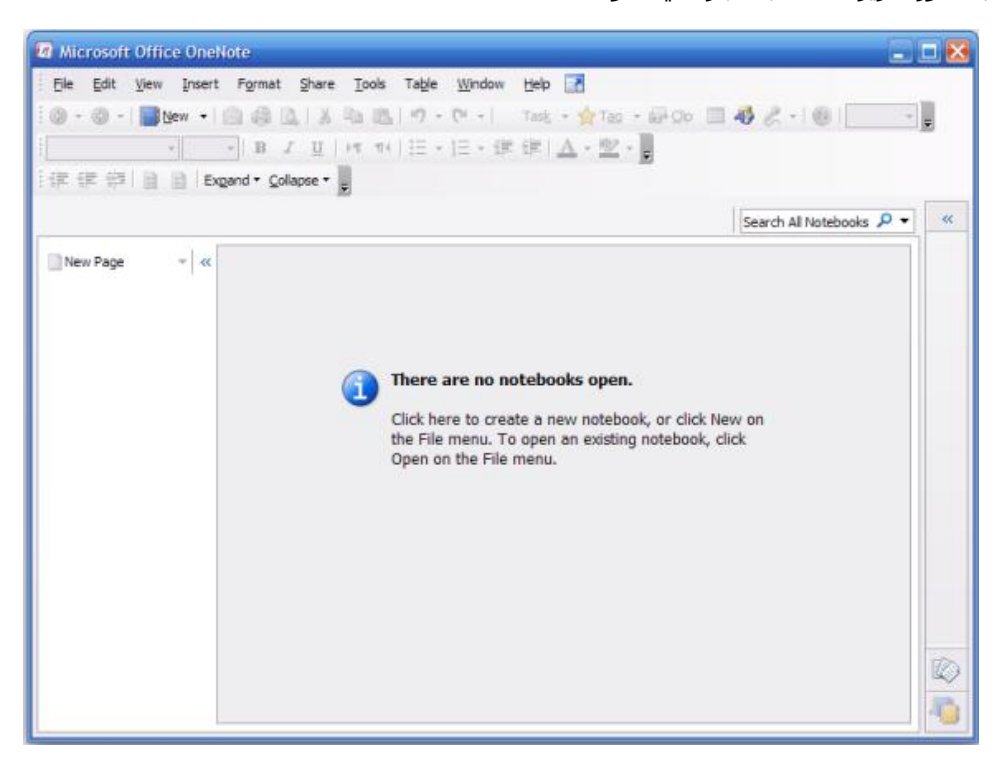

http://MySelection.Persianblog.ir

| <u>C</u> olor: |
|----------------|
|                |
| 1              |
|                |
|                |
|                |
|                |
|                |
| L              |
|                |
|                |
|                |

در اين پنجره در بخش Name براي دفترچه اي كه قصد ايجاد آن را داريد نامي انتخاب كنيد و در بخش كناري آن رنگ دفترچه را انتخاب كنيد ، دربخش پايين كادر ، نام ليستي از موارد قابل انتخاب وجود دارد كه اينها قالب هايي هستند كه مايكروسافت به صورت پيش فرض قرار داده است ، مثلا اگر مي خواهيد دفترچه ثبت اطلاعات شخصي ايجاد كنيد بايد گزينه Personal Notebook را انتخاب نماييد ولي چون ما قصد داريم تمامي موارد مورد نياز خود را به صورت سفارشي ايجاد كنيم ، گزينه Blank را انتخاب مي كنيم كه يك دفترچه كاملا خالي ايجاد مي كند

مثلا ما در اينجا دفترچه اي با نام My Personal Information را ايجاد مي كنيم

سپس Next را بزنید و در پنجره بعدي هم گزینه پیش فرض ( گزینه اول ) را انتخاب نمایید و Next را بزنید و در پنجره آخر مسیري براي ذخیره دفترچه انتخاب نمایید و در پایان دکمه Create را بزنید ، اکنون دفترچه اي خالي با مشخصات مورد نظر ایجاد شده است و آماده وارد کردن اطلاعات است به صورت تصویر زیر :

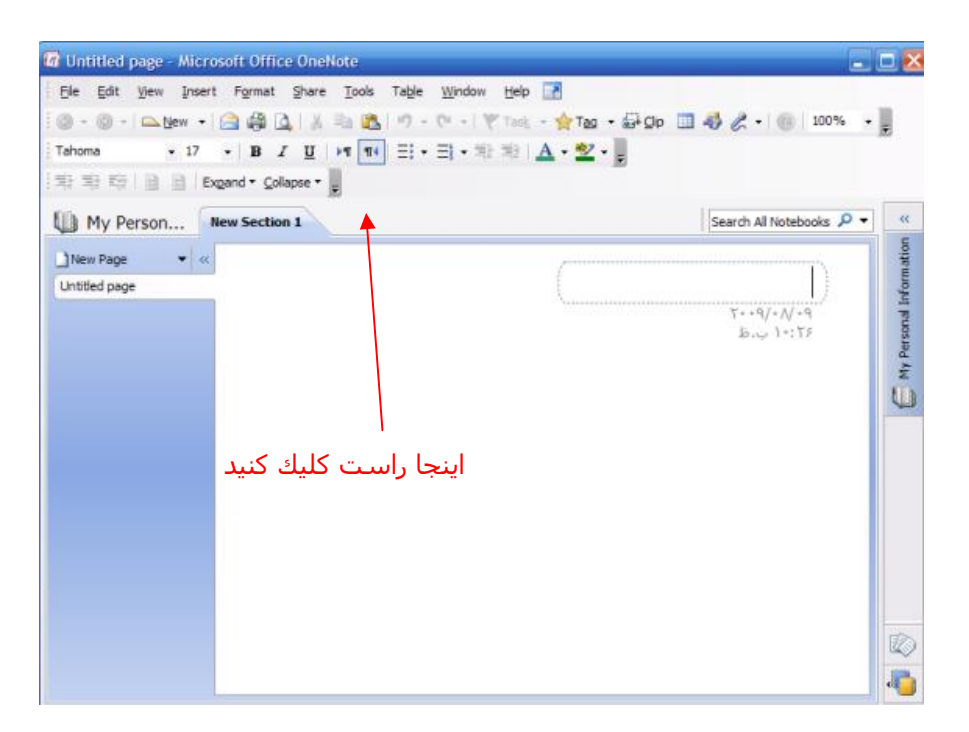

در ابتدا شما بايد تعيين كنيد كه در چه مواردي علاقه مند به جمع آوري اطلاعات هستيد مثلا من به كامپيوتر ، فيزيك و الكترونيك ، ورزش و همچنين ساير مطالب مانند شعر و داستان و غيره علاقه مند هستم پس ابتدا در شكل بالا در مكاني خالي كه با فلش نمايش داده شده است راست كليك كنيد و گزينه New Section Group را انتخاب نماييد حال نام يك از حوزه هاي مورد علاقه خود را وارد كنيد مثلا كامپيوتر و Enter را بزنيد ، گروه كامپيوتر ايجاد شد ، اكنون به همين روش سه گروه ديگر با نام فيزيك ، ورزش و ساير موارد ايجاد كنيد در نهايت بايد شكل صفحه بالا به اين صورت در آيد :

| Search All Notebooks 📈 ساير موارد 🛠 | s P | Search All Notebooks | Search | A. wing | A | کامبیوتر 😪 | فيزيك | ساير مەارد | 6 |
|-------------------------------------|-----|----------------------|--------|---------|---|------------|-------|------------|---|
|-------------------------------------|-----|----------------------|--------|---------|---|------------|-------|------------|---|

همانطور كه مشاهده مي كنيد چهار گروه به صورتي كه مي خواستيم ايجاد شدند ، در واقع گروه ها در ساده ترين حالت مانند كتابخانه هايي اختصاصي مي مانند كه اطلاعاتي در حوزه خاصي را نگهداري مي كنند به عنوان مثال در شكل بالا ما چهار كتابخانه كامپيوتر ، فيزيك ، ورزش و ساير موارد ايجاد كرد ه ايم كه آماده دريافت اطلاعات هستند .

البته توجه داشته باشيد كه در اين نرم افزار دست ما كاملا باز است و هر نوع طبقه بندي را كه بخواهيم بر طبق ميل خودمان مي توانيم انجام دهيم مثلا در مثال بالا مي توانستيم گروه هايي متفاوت مثل علوم انساني ، علوم تجربي و ... ايجاد كنيم و يا گروه هايي با نام علوم كامپيوتر ، علوم فيزيك و ... ايجاد كنيم و يا حتي ميتوانيم يك آبرگروه ايجاد كنيم يعني گروهي شامل چند گروه ديگر ، ولي موضوع مهمي كه وجود دارد اين است كه تعيين گروهي با نام مناسب و زير بخش هاي هر گروه تا حد زيادي نياز به تجربه هم دارد به عبارتي افرادي كه قبلا در حوزه هاي مورد علاقه خود اطلاعات زيادي جمع آوري كرده اند تا حد زيادي آشنايي دارند كه مثلا دقيقا چه گروه ها و در هر گروه چه زير بخش هايي بايد ايجاد كنند تا شامل تمام موارد مورد نظر آن ها شود ( شايد خيلي روشن منظور من را متوجه نشويد ولي به مرور وقتي با اين نرم افزار كار كرديد و اطلاعات مختلفي را وارد آن كرديد متوجه انتخاب گروه ها و زير بخش هاي مناسب خواهيد شد ! )

خوب . حالا بر روي گروه كامپيوتر كليك نماييد ، چون من به تمامي مباحث مربوط به حوزه كامپيوتر علاقه دارم پس مانند روش هاي قبل دو زير گروه ديگر با نام هاي « نرم افزار» و « سخت افزار » در گروه كامپيوتر ايجاد مي كنيم پس وقتي وارد گروه كامپيوتر مي شويم ، با دو گروه ديگر با نام نرم افزار و سخت افزار مواجه مي شويم

براي اينكه يك ديد بهتر از موضوع تا كنون داشـته باشـيم فرض كنيد ما ابتدا وارد كتابخانه كامپيوتر شـده ايم ، دراين كتابخانه دو بخش مجزا وجود دارد به نام هاي نرم افزار و سـخت افزار كه كتاب ها را طبقه بندي مي كند .

توجه كنيد كه اگر بر روي هر گروه يا بخشـي در بالا ( كه به صورت تب مي باشـند ) كمي توقف كنيد موقعيت فعلي شـما در هرجاي دفترچه نمايان مي شـود (يك كادر زرد رنگ ) ، همچنين براي اينكه به بخش قبلي برويد بر روي فلش سبز رنگ كليك كنيد كه در اين شـكل مي بينيد :

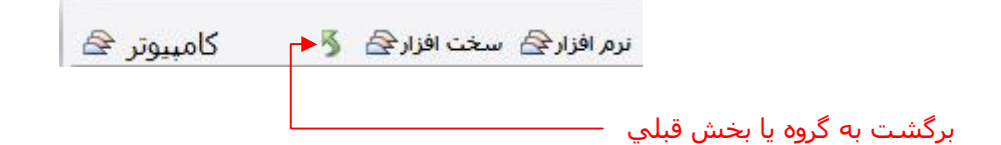

اكنون مي خواهيم به بخش نرم افزار كتابخانه كامپيوتر وارد شويم پس بر روي گروه نرم افزار كليك نماييد ، مي بينيد كه چيزي وجود ندارد پس براي هر موضوع مورد نظر يك قفسـه از كتابخانه در نظر مي گيريم ، كه به اين قفسـه ها در OneNote بخش يا قسـمت ( Section ) گفته مي شود ، براي ايجاد يك بخش كافي اسـت كه مثل

http://MySelection.Persianblog.ir

روش ايجاد گروه عمل کرده ( يعني در مکاني خالي که در بالا تعيين شـد ، راسـت کليك نماييد ) و گزينه New Section را برگزينيد .

دراين قسمت بايد تا حد امكان فكر كنيم كه ما بيشتر در چه بخش هايي در مورد نرم افزار كامپيوتر در حال جمع آوري اطلاعات و يادگيري هستيم مثلا من به اين بخش هاي نياز دارم ( البته فعلا ) : معرفي سايت ، معرفي كتاب ، برنامه نويسي ، وبلاگ ، طرح ها و پروژه ها ، ترفند ها ، اينترنت ، مهندسي نرم افزار ، امنيت اطلاعات ، طراحي سايت ، اطلاعات محرمانه ، گوناگون

البته اين كاملا يك نظر شخصي است كه چه گروه ها و بخش هايي ايجاد كنيد و اين مثال نيز صرفا فقط جنبه آموزش و راهنمايي دارد لذا هر كسـي بر اسـاس ميل خود مي تواند طبقه بندي خاص خود را اعمال نمايد .

خوب ، اکنون پس از اینکه بخش هاي مختلف را ایجاد کردید به بخش برنامه نویسي وارد شوید به عبارتي ما اکنون در قفسه کامپیوتر هستیم و مي خواهیم که کتاب هايي را در آن قرار دهيم ، براي اين کار بر روي گزينه New Page کليك کنيد و يا با کليك راست در بخشي خالي از اين قسمت و انتخاب New Page اين کار را انجام دهيد ، به صورت شکل زير :

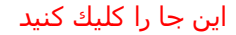

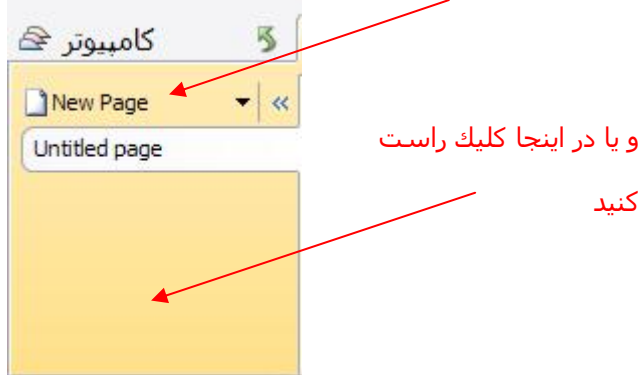

البته با اين كه معناي New Page صفحه مي باشد ولي بنا به دلايلي كه بعدا متوجه خواهيد شد تصور كتاب از آن بهتر از صفحه عادي است .

به محض ايجاد صفحه مي توان نامي را براي آن انتخاب كرد كه ما در اينجا نكات آموزشـي ويژوال سـي شـارپ ۲۰۰۸ را وارد مي كنيم اگر دقت كنيد همين نام درسـمت چپ نيز نمايان مي شـود و همچنين تاريخ و زمان ايجاد اين صفحه نيز در سـمت راسـت و در زير آن به صورت خودكار اضافه مي شـود ( البته ميلادي ) ، حال ما يك كتاب ايجاد كرده ايم به نام « نكات آموزشـي ويژوال سـي شـارپ ٢٠٠٨ » اكنون مي توانيم اطلاعات مورد نظر را در سـمت راسـت وارد كنيم ، براي درج اطلاعات نيز ميتوانيد در هر جاي صفحه كليك كنيد و اطلاعات را وارد نماييد

دقت كنيد اگر اطلاعاتي را در بخشي از صفحه وارد كرديد مي توانيد با بردن اشاره گر ماوس روي سمت چپ متن و قسمت بالا و درگ كردن ، كادر را جابجا نماييد ( پيكان چهار گوشه ) و اگر يك پيكان دو طرفه بود بدين معني است كه مي توانيد عرض كادر را زياد و يا كم كنيد .

خوب حالا شايد بهتر باشد كليد هاي تركيبي محيط ويژوال استوديو را به عنوان زير صفحه اي از صفحه جاري در نظر بگيريم به عبارتي فصلي از كتاب را به معرفي كليد هاي تركيبي ويژوال استوديو اختصاص دهيم ( تصور كتاب از صفحه براي اين قسمت بود ) ، براي ايجاد زير صفحه بر روي صفحه ي مورد نظر كه ميخواهيد زير صفحه اي در آن ايجاد كنيد كليك راست كنيد و گزينه New Subpage را انتخاب كنيد ، مشاهده مي كنيد كه صفحه اي با كمي تورفتگي در زير صفحه مورد نظر ايجاد مي شود كه مي توان اين طور برداشت كرد كه اين زير صفحه ها مانند فصول يك كتاب هستند .

از همين روند مي توان براي وارد كردن اطلاعات به ديگر بخش ها ي دفترچه نيز اسـتفاده نماييد ، در ادامه با بخش هاي ديگري از اين نرم افزار آشـنا خواهيم شـد .

البته باز هم تاكيد مي كنم تصوراتي همچون كتابخانه ، بخش ،قفسه ، كتاب و فصول كتاب صرفا جنبه آموزشي دارند و به عنوان يك قانون نيستند كه بخواهيد حتما از آنها استفاده كنيد چه بسا شايد در بخش هاي خاصي قادر به درك اين تصورات نباشيد و سيستم طبقه بندي را بر مبناي تصورات ديگري بنا كنيد لذا از مطالبي كه بيان مي شود فقط به ديد يك راهبرد فكري نگاه كنيد حال اگر شما نظر ديگري داشتيد مي توانيد بر طبق ميل خود تغييرات لازم را انجام دهيد

خوب به ادامه آموزش بپردازيم ، با كليك و درگ كردن بر روي آيتم هاي بالاي صفحه ، حال چه گروه باشد و چه بخش مي توان آن ها را جابجا كرد و در موقعيت مناسب قرار داد ، براي صفحات و زير صفحات نيز مي توان همين كار را انجام داد ، البته توجه داشته باشيد كه اگر يك زير صفحه را درگ كنيد و آن را به خارج از آخرين زير صفحه هدايت كنيد از حالت زير صفحه بودن خارج مي شود كه البته دوباره مي توان آن را به جاي قبلي بازگرداند

#### معرفي نوار ابزار

در اين بخش مروري خواهيم داشت بر مهمترين بخش هاي نوار ابزار OneNote ، البته هدف ما از اين بخش آموزش دقيق نحوه نگارش متون و قالب بندي آن هاي نيست و سعي خواهيم داشت فقط كاري كه ابزار هاي مورد نظر انجام مي دهند با كمي توضيحات بيان شود .

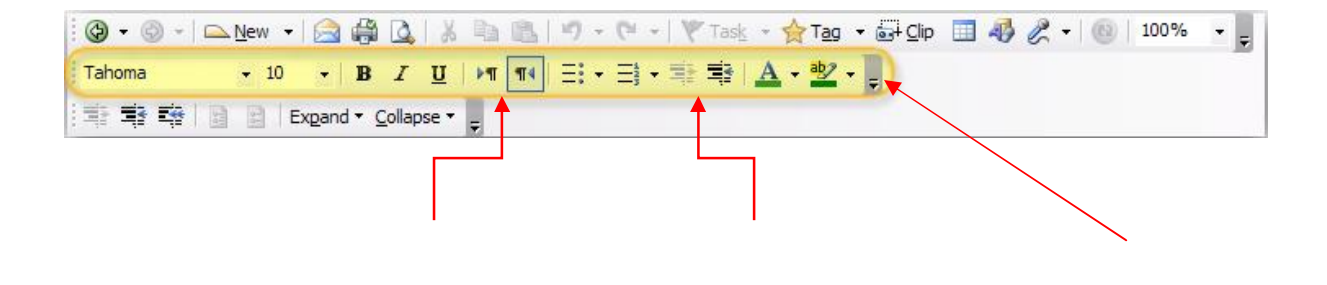

سفارشـي سـازي اين نوار ابزار كم و زياد كردن تورفتگي متن راسـت ب

راست چین و چپ چین کردن متن

بخشـي كه با رنگ زرد مشـخص شـده در اكثر نرم افزار هاي مجموعه آفيس وجود دارد و براي تغيير چهره و قالب بندي متن اسـتفاده مي شود در ميان آنها فقط چند مورد مهم هسـتند كه در شـكل توضيح داده شـده اسـت .

بخش زرد رنگ در شکل زیر نوار ابزار استاندارد است که ابزار هاي مهم آن توضيح داده شده است:

نويسنده : سيد ايوب كوكبي

www.SoftGozar.com

http://MySelection.Persianblog.ir

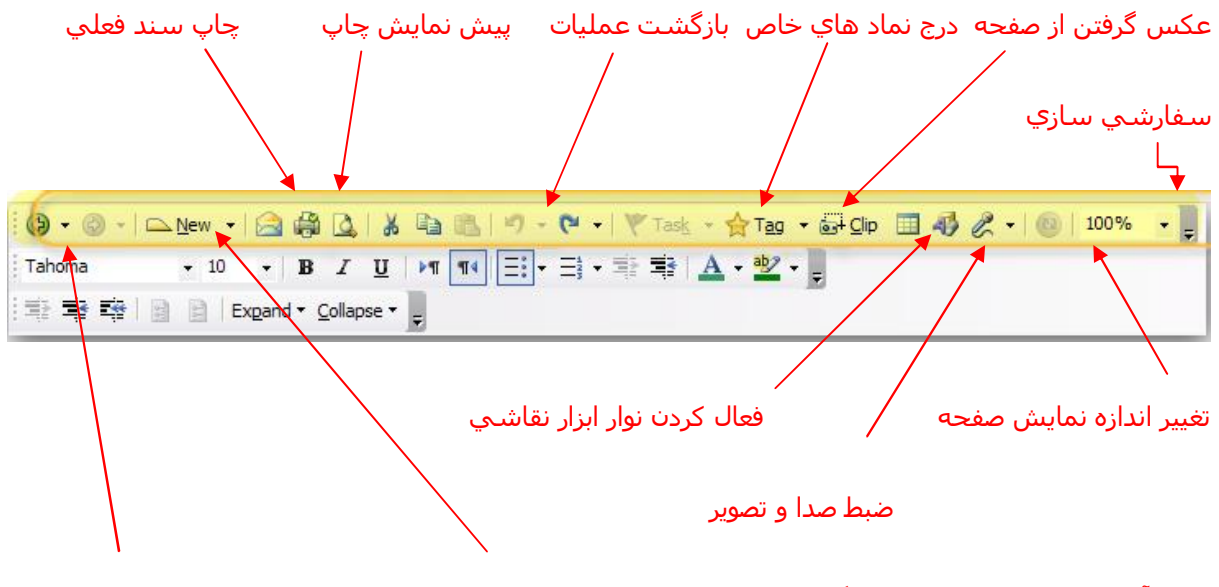

ايجاد آيتم هاي مختلف از جمله : گروه ، بخش ، صفحه ، زير صفحه جلو و عقب رفتن در نرم افزار

توجه: درکنار برخي ابزارها در نوار ابزار يك فلش كوچك وجود دارد كه با كليك بر روي آن ابزارهاي ديگري در همان گروه ظاهر مي شوند .

در زیر نوار ابزار ، بخش ها ( Section ) قرار دارد که در شکل زیر ابزار های مهم آن نمایش داده شد :

| 🛛 نرم افزار 🕾 | معرفی        | اها مهندس استخدام گوناگون اینترنت ترفنده طرح ها ویلاگ کسب برنامه ن | خطا Search All Notebooks 🔎 | • « |
|---------------|--------------|--------------------------------------------------------------------|----------------------------|-----|
|               |              |                                                                    |                            |     |
|               | $\mathbf{X}$ |                                                                    |                            |     |
|               |              |                                                                    |                            |     |

نمايش درختي اجزاي دفترچه 💫 جستجوي يك عبارت

بازگشت به گروه قبلي

توجه كنيد اگر بر روي فلش سمت راست كادر جستجو كليك كنيد گزينه هايي ظاهر مي شود كه نحوه جستجو در دفترچه را نمايش مي دهد مثلا با انتخاب This Section عبارتي كه وارد كرده ايد فقط در بخش فعلي جستجو خواهد شد و يا با انتخابNotebook در كل دفترچه جستجو خواهد شد ، در حالت پيش فرض گزينه All Notebooks انتخاب شده است كه يعني در تمامي دفترچه هاي ساخته شده جستجو خواهد شد .

#### • معرفي نوار منو

بيشتر ابزارهاي مهمي كه نياز داريم در نوار ابزار به صورت پيش فرض وجود دارد با اين همه گاهي اوقات نياز به ابزار هايي پيدا مي كنيم كه ممكن است در نوار ابزار وجود نداشته باشد براي اين كار بايد به نوار منو مراجعه نماييد ، در واقع تمامي ابزارها وامكانات نرم افزار در منو ها وجود دارد و ساير روش هاي يك نوع ميانبر براي اين ابزارها هستند .

ما در اين بخش مشابه بخش هاي قبلي براي جلوگيري از گسترده شدن بي دليل بحث فقط آن دسته از گزينه هايي كه كاربرد بيشتري دارند را توضيح مي دهيم و باقي موارد را به عهده شما خواننده گرامي واگذار مي كنيم.

• منوی File \_ \_\_\_\_\_ File منوی

New: ایجاد دفترچه جدید ، گروه ، بخش ، صفحه ، زیر صفحه و ایجاد صفحات قالب بندي شده که در ادامه توضیح خواهیم داد

Open : باز کردن دفترچه هاي موجود و يا بخش ها

Close this Notebook : بستن دفترچه جاري

Save as : ذخیره صفحه ، بخش و یا کل دفترچه جاري با فرمت دلخواه که در ادامه توضیح داده خواهد شد

Send To : براي ارسـال صفحه جاري به نرم افزار ورد ، وبلاگ و يا به عنوان ضميمه ايميل

Password protect this section : اگر بخشـي را انتخاب کرده باشـيد با اسـتفاده از اين گزينه خواهيد توانسـت رمزي را براي ورود به آن بخش تعريف کنيد که براي امنيت برخي اطلاعات محرمانه گزينه مناسـبي اسـت ، در ادامه جزئيات کار را بيان خواهيم کرد Page setup : از این گزینه براي تنظیم اندازه صفحه و برخي از ویژگي هاي آن استفاده مي شود که در ادامه توضيح داده خواهد شـد

Print preview : پيش نمايشـي از چاپ صفحه جاري را نمايش مي دهد

```
Print : صفحه جاري را چاپ مي کند
```

Notebook properties : مشخصات دفترچه جاري را نمايش مي دهد ( همان مشخصاتي که در ابتداي

ايجاد دفترچه تعيين كرديم ) كه در اين جا مي توانيم آن ها را تغيير دهيم

Exit : خروج از نرم افزار OneNote

#### • ذخيره سازي اطلاعات

براي ذخيره كردن اطلاعات مورد نظر ما بايد گزينه Save as از منوي File را انتخاب كنيم ، وقتي اين گزينه را انتخاب كنيم شـكل زير ظاهر خواهد شـد :

| Save As                                                                     |                                                            |                                                                                   |    |            |        |                    |                                        | ? 🛛       |
|-----------------------------------------------------------------------------|------------------------------------------------------------|-----------------------------------------------------------------------------------|----|------------|--------|--------------------|----------------------------------------|-----------|
| Save in:                                                                    | ConeNote                                                   | Notebooks                                                                         |    |            |        | ~                  | © - 🔰                                  | × 📬 🖬 •   |
| Recent<br>Desktop<br>Documents<br>My<br>Computer<br>My<br>Network<br>Places | CM VPerson.                                                | al Information<br>ies.one                                                         |    |            |        |                    |                                        |           |
|                                                                             | File <u>n</u> ame:<br>Save as <u>t</u> ype:<br>Page Range: | OneNote Sections (*.or<br>Selected Page(s)<br>Current Section<br>Current Ngtebook | e) | <br>ه سازي | ب ذخير | ایت.one<br>ظر برا؟ | √ <sup>معرفی س</sup><br>√<br>مر مورد ن | تعيين آيت |
| Tools •                                                                     |                                                            |                                                                                   |    |            |        |                    | Save                                   | Cancel    |

دقت کنيد که در هنگام ذخيره سازي به کادر زرد رنگ توجه کنيد ، اين گزينه ها بيان مي کنند که شما چه چيزي را مي خواهيد ذخيره کنيد : گزينه اول : ذخيره صفحه جاري ، گزينه دوم : ذخيره بخش جاري ، گزينه سـوم : ذخيره دفترچه جاري .

بعد از انتخاب گزینه مناسب مسیر مور نظر و فرمت ذخیره سازي را انتخاب کنید و دکمه ذخیره را بزنید .

#### قرار دادن رمز روي بخش دلخواه

گاهي اوقات نياز پيدا مي كنيد كه بخشي را به اطلاعات محرمانه اختصاص دهيد طوري كه ديگران نتوانند در غياب شما به اطلاعات آن بخش دستيابي پيدا كنند ، براي قرار دادن رمز بر روي بخش به صورت زير عمل كنيد :

ابتدا وارد بخش مورد نظر شويد سـپس از منوي فايل گزينه Password protect this section را انتخاب كنيد پنجره زير ظاهر مي شود :

از این کادر Set Password را انتخاب کنید تا پنجره بعدي ظاهر شود

در پنجره پایین یك رمز و تكرار آن را قرار دهید و ok نمایید

| Linci Luss                                         | swora:                                             |                                  |                           |
|----------------------------------------------------|----------------------------------------------------|----------------------------------|---------------------------|
|                                                    |                                                    |                                  |                           |
| Confirm Pa                                         | assword:                                           |                                  |                           |
| If you lose<br>OneNote c<br>(Remembe<br>case-sensi | on<br>or forget<br>annot rec<br>that pas<br>tive.) | the pass<br>over you<br>swords a | sword,<br>ur data.<br>are |
| case-sensi                                         | itive.)                                            |                                  |                           |

ممکن است بعد از این پنجره ،پنجره در مورد حذف BackUp هاي قبلي از این بخش ظاهر شود که گزینه مورد نظر را انتخاب نمایید و یا پنجره را ببندید .

0

Tips

them.

Password Options...

See also

**Current Section** 

Section "موبايل" is not والمعالية bassword protected.

Set Password....

All Protected Sections When you enter a password protected section, it remains unlocked for a period of time. You can lock any unlocked sections now. (Ctrl+Alt+L) Lock All

 Password protect sections before you start entering sensitive data.

 Audio and video recordings do not get protected.
 You must unlock password protected sections to search

About password protection...

نویسنده : سید ایوب کوکبي

http://MySelection.Persianblog.ir

نكته : وقتي بر روي يك بخش رمز قرار مي دهيد براي يك دوره زماني خاص مثلا ١۵ دقيقه آن بخش بدون قفل شـدن باقي مي ماند حال شـما براي اينكه در هر زمان دلخواه بخواهيد آن بخش را قفل نماييد همزمان كليد هاي مقابل را فشـار دهيد : ALT + CTRL + L

حال براي ورود به بخش بايد بر روي بخش وسط صفحه كليك كنيد يا دكمه Enter را بزنيد كه در اين صورت پنجره اي باز مي شود كه در خواست كلمه رمز مي كند و تا رمز درست وارد نشود اجازه ورود به آن بخش داده نخواهد شد .

براي حذف رمز يك بخش دقيقا مانند روش ايجاد رمز عمل كنيد ولي اين بار در پنل سمت چپ گزينه Remove password را انتخاب كنيد كه در نتيجه آن كادري ظاهر مي شود كه رمز عبور آن بخش را درخواست مي كند ، بعد از وارد كردن رمز Ok نماييد .

#### • تنظیمات مختلف صفحه با استفاده از Page Setup

براي تنظيمات صفحه از منوي فايل گزينه Page Setup را انتخاب كنيد حال پنل زير ظاهر مي شود :

کادر زرد رنگ بالايي در واقع ميانبري است به ديگر تنظيمات که از طريق منو ها نيز ميتوان به آنها دسترسـي داشـت

كادر زرد رنگ پاييني بعضي مواقع به دليل كوچك بودن فضاي كار ظاهر مي شود كه با نگه داشتن ماوس روي آن سـاير گزينه ها پنل را نمايش مي دهد

Size : اندازه صفحه را تعيين مي كند مثلا A4 ، گزينه Auto بر طبق اندازه متن به صورت خودكار اندازه صفحه را تعيين مي كند .

Orientation : جهت و حالت صفحه را تعيين مي کند مثلا افقي يا عمودي

|                                                              | بىن زىر غاھر سې     |  |  |
|--------------------------------------------------------------|---------------------|--|--|
| Page Setup                                                   | ▼ ×                 |  |  |
| (2)                                                          |                     |  |  |
| Paper size                                                   |                     |  |  |
| Size:                                                        | Auto 💌              |  |  |
| Orientation:                                                 | Portrait 😪          |  |  |
| Width:                                                       |                     |  |  |
| Height:                                                      |                     |  |  |
| Print margin                                                 | s                   |  |  |
| Top:                                                         | 1.27 cm             |  |  |
| Bottom:                                                      | 1.27 cm             |  |  |
| Left:                                                        | 2.54 cm             |  |  |
| Right:                                                       | 2,54 cm             |  |  |
| Page direction                                               | on                  |  |  |
| Page body:                                                   | Right to left       |  |  |
| Rule lines                                                   |                     |  |  |
| Line style:                                                  | <b>•</b>            |  |  |
| Line color:                                                  |                     |  |  |
| Page color                                                   |                     |  |  |
| Page body:                                                   | <none></none>       |  |  |
| Page Title                                                   |                     |  |  |
| Show page                                                    | ge title            |  |  |
| Hiding the page title will<br>permanently remove the current |                     |  |  |
| page title cor                                               | tent. You can add a |  |  |
| new page to                                                  |                     |  |  |

Width و Height : براي تنظيم دسـتي طول و عرض صفحه اسـتفاده مي شـود

در بخش Print Margins مي توانيد حاشيه از بالا ، پايين ، چپ

، راست را تعیین کنید

Page Body : جهت نمایش متون مثلا براي

فارسـي Right to left

Line Style و Line Color : مي توانيد خطوطي را در صفحه به عنوان راهنما با رنگ دلخواه قرار دهيد

Page Body : يك رنگ صاف و يكدست براي پس زمينه صفحه تعيين مي كند .

براي ذخيره تنظيمات فعلي به عنوان يك قالب رو فلش پايين كمي مكث كنيد و گزينه Save Current page as a template را انتخاب كنيد

ايجاد صفحه اي با قالب خاص :

ابتدا بخش مورد نظري كه مي خواهيد صفحه با قالب جديد در آنجا اضافه شود را انتخاب كنيد حالا براي ايجاد يك صفحه با قالب دلخواه از ميان قالب هاي آماده OneNote از منوي فايل گزينه New و سپس

Page from template را انتخاب کنید ، پنل زیر ظاهر خواهد شد :

كادر زرد رنگ گروه هاي مختلفي براي انتخاب قالب را در اختيار شما قرار مي دهد مثلا با كليك بر روي بعلاوه كنار گروه Business قالب هايي با موضوع تجاري نمايش داده خواهند شـد كه با انتخاب هر كدام از آنها صفحه اي با قالب جديد در بخشـي كه انتخاب كرده ايد ايجاد خواهد شـد ، ولي چون عملا بيشتر از زبان فارسـي ايد ايجاده مي شـود اين قالب ها خيلي براي ما كاربرد نخواهند داشت

اگر مي خواهيد از يك قالب براي صفحاتي كه از اين به بعد در بخش مورد نظر ايجاد مي كنيد اسـتفاده كنيد از گزينه choose default Template يكي از قالب ها را انتخاب كنيد ، از اين پس هر صفحه جديدي كه در اين بخش ايجاد كنيد با اين قالب ايجاد خواهد شـد .

در اين پنل نيز مي توانيد با انتخاب گزينه Current page Save As a template صفحه جاري را با تنظيمات انجام گرفته به عنوان قالب ذخيره نماييد

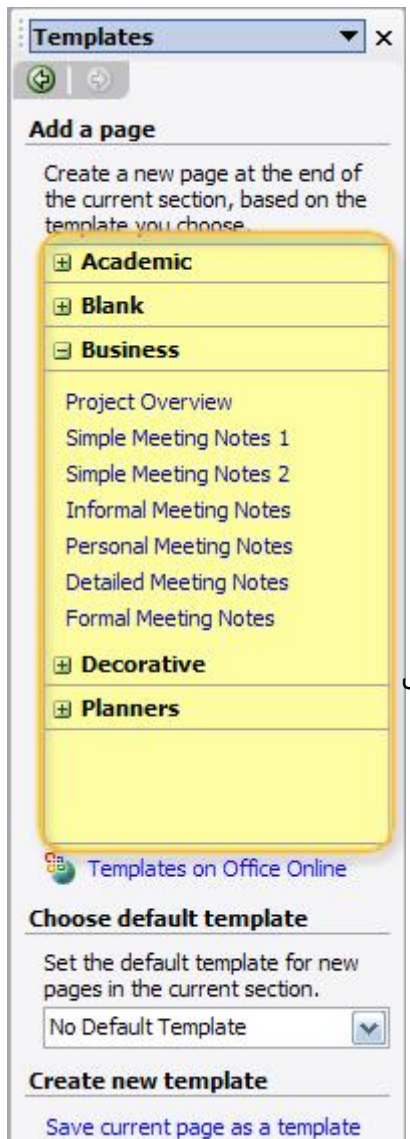

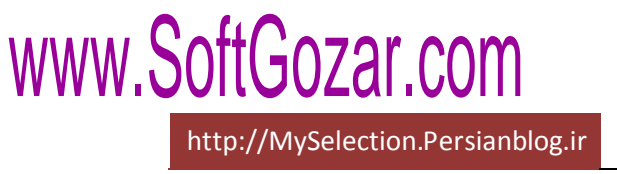

• منوی Edit ------

Select : انتخاب آيتم هاي انتخابي شما ، مثلا اگر مي خواهيد صفحه جاري به همراه تمام زير صفحه هايش انتخاب شود گزينه Group را انتخاب كنيد ، در پايين اين منو گزينه هايي با عناوين All at 1 level تا Select all at level 5 وجود دارد و براي مواقعي استفاده مي شود كه مثلا شما متني مانند زير نوشته ايد :

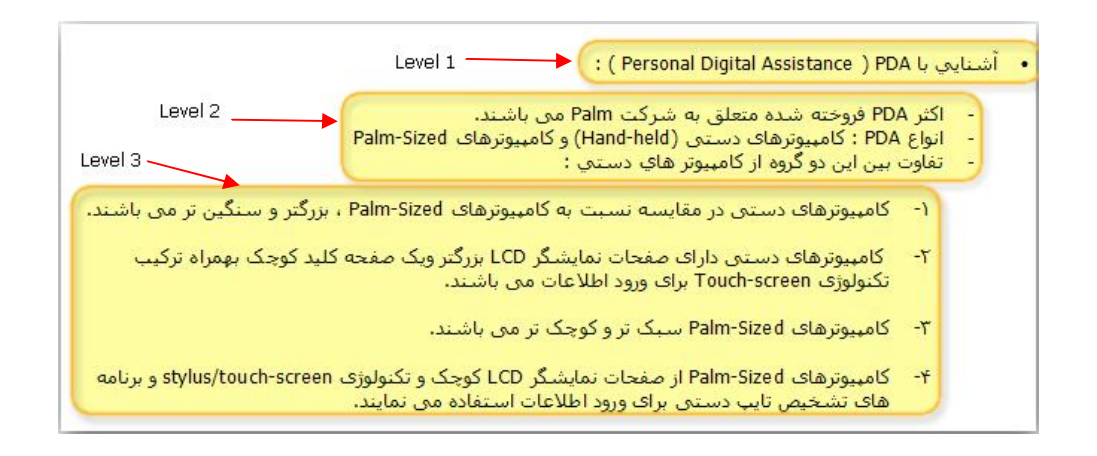

همانطور كه در شكل بالا مي بينيد هر سطح داراي تورفتگي نسبت به سطح قبلي است ، حال براي اينكه مابخواهيم متن موجود در سطح ۳ را انتخاب كنيم بايد گزينه Select all st level 3 را انتخاب كنيم

اگر در صفحه مثلا مي خواهيد جدولي را انتخاب كنيد از گزينه Select > Table اسـتفاده نماييد و يا به همين صورت براي انتخاب يك سـطر از جدول از گزينه Select > Row اسـتفاده كنيد .

Snap to grid : با فعال كردن اين گزينه در صفحه خطوطي شطرنجي به صورت فرضي ايجاد مي شـود كه البته ديده نمي شود و فقط به عنوان راهنما هستند ،حال وقتي يك كادر متن را در بين صفحه جابجا كنيد ، كادر بر روي اين خطوط به صورت چسبنده حركت مي كند يعني طوري كه اين خطوط خاصيت آهنربايي به صفحه ميدهند .

• منوی View \_\_\_\_\_

Page sorted by date : با انتخاب اين گزينه پنجره زير باز مي شود :

۱ : از طريق اين بخش تعيين مي كنيد كه بر چه اساسي صفحات مرتب شوند مثلا بر اساس بخش ، عنوان ، تاريخ ، در تصوير مقابل × بر اساس عنوان مرتب شده يعني مثلا صفحاتي كه عنوانشان با حرف ب شروع مي شود در زير گروه ب ليست مي شوند

۲ : ليست صفحات با توجه به نوع مرتب سـازي ظاهر مي شـود

۳ : از طريق اين بخش مي توانيد تعيين كنيد كه اين مرتب سازي در كجا صورت گيرد مثلا در كل دفترچه يا فقط در بخش فعلي و يا در گروه خاصي .

توجه کنيد که در کنار شـماره ۱ دکمه اي دارد که مي توانيد از طريق آن نوع مرتب سـازي را به صعودي و يا نزولي تغيير دهيد .

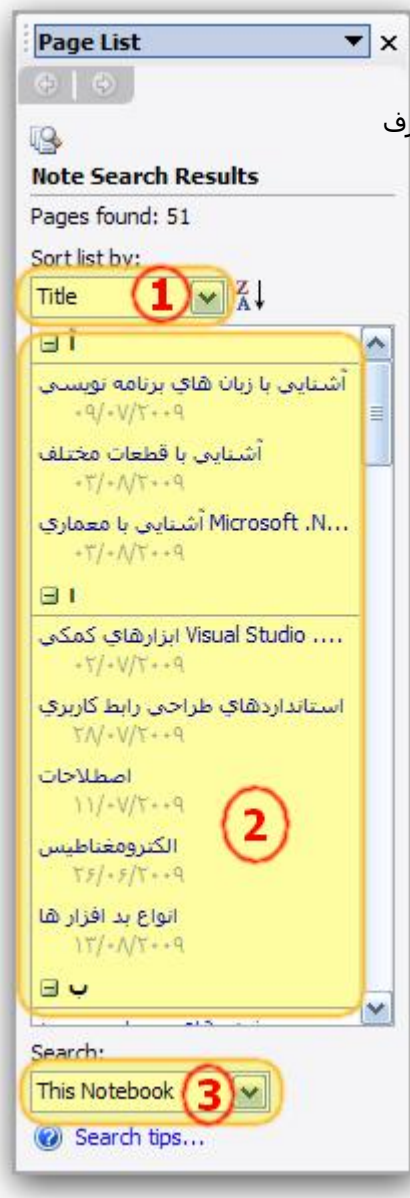

Page I Haven't Read : صفحاتي كه مطالعه نشده اند را نمايش مي دهد . وقتي اين گزينه را انتخاب مي كنيد يادداشت هايي كه خوانده نشده اند را به صورت انتخاب شده و به رنگ زرد رنگ نمايش مي دهد كه براي خروج از اين حاليت كليد Esc را بزنيد . Page Changed Recently : صفحاتي كه تغيير كرده اند را نمايش ميدهد مثلا براي اينكه متوجه شو*يد* در طي هفته قبل چه صفحاتي تغيير كرده اند گزينه Last 7 Days... را انتخاب كني*د* 

All Taged Notes : با انتخاب اين گزينه فقط يادداشت هايي نمايش داده مي شود كه تگ گذاري يا علامت گذاري شده اند كه با انتخاب آن پنجره پايين باز مي شود :

> ۱ : نوع گروه بندي را تعيين مي کند مثلا با انتخاب Date بر اسـاس تاريخ گروه بندي مي شـود

۲ : بر طبق گروه بندي خاص يادداشت هاي پيدا شده را نمايش ميدهد .

۳ : تعيين مي كند جستجو را در كجا انجام دهد مثلا در يادداشت هاي امروز يا هفته قبل و يا ديروز و ...

۴ : جستجوي انجام شده را نوسازي مي کند يعني از دوباره مي گردد

۵ : يك صفحه ايجاد مي كند و نتيجه را به صورت خلاصه در آن يادداشت مي كند كه مي توانيد بعدا چاپ كنيد .

| Tags Summary 🔻 🗙                   |
|------------------------------------|
| (a)                                |
| Search completed                   |
| Group tags by:                     |
| Tag name (1)                       |
| Show only unchecked items          |
| 🖃 Highlight                        |
| فقط با موتور بانك اطلا OleDB /     |
| 🖃 Idea                             |
| سی کو ال » نیز تلف » : SQL ،       |
| 🖃 Important                        |
| ۰۰۰در دستور زیر به این دلیل از ب 👌 |
| ⊟ Source for article               |
| در ساختن یک رمز عبور به ۱۰ 🧕       |
| 2                                  |
| Search:                            |
| All notebooks 3                    |
| Refresh Results                    |
| Create Summary Page 5              |
| See also                           |
| Customize my tags                  |

Full Page View : صفحه جاري را به صورت تمام صفحه نمايش مي دهد براي اين كار ميتوانيد از كليد F11 نيز اسـتفاده كنيد ، براي برگشـت به حالت اوليه دوباره كليد F11 را بزنيد

Drawing Toolbar : این گزینه در نوار ابزار استاندارد نیز وجود دارد ، با انتخاب آن پنجره اي کوچك به صورت زیر در پایین پنجره اصلي نرم افزار نمایش داده مي شود که توضیحات آن آمده است :

| | AX 🗩 🖓 • | X 💠 | 🚄 • 🔨 ∖, ∖, ∖, ¬ • | 🗆 O 🛛 🛆 ♦ "L, • | 💁 • ≡ • | 🖓 | Rotate • 🖕

به ترتیب از سمت چپ : نوشتن متن انتخاب اشکال پاك كردن خطوط و اشکال رسم شده حذف آيتم انتخاب شده

ایجاد فاصله در مکان دلخواه :

اين گزينه زماني مناسب است كه مثلا شما يك پاراگراف نوشته ايد و مي خواهيد بين خط ۳ و ۴ آن ۱۰ خط ديگر اضافه كنيد براي اين كار اين ابزار را انتخاب كنيد و بين خط ۳ و ۴ به ميزان لازم درگ كنيد ، با اين كار يك فضاي خالي بين خطوط ۳ و ۴ ايجاد خواهد شد كه مي توانيد ۱۰ خط اضافي را در آنجا وارد كنيد ( آيا روي كاغذ مي توان به اين راحتي عمل كرد ؟! )

ماژيك هاي رنگي :

با انتخاب فلش كنار اين گزينه ليستي از ماژيك ها با رنگ ها و انواع مختلف نمايش داده مي شود كه مي توانيد براي علامت گذاري هاي خاص در هر جاي صفحه از آنها استفاده كنيد

> رسم خط رسم پیکان یا فلش یك طرفه رسم پیکان یا فلش دو طرفه رسم فلش هاي کج یا شکسته رسم مربع

رسم دايره رسم متوازي الاضلاع رسم مثلث رسم لوزي رسم محور هاي مختصات انتخاب رنگ براي رسم اشكال انتخاب ضخامت خطوط براي رسم اشكال ايجاد يك كپي دقيق از آخرين آيتم رسم شده : بعد از رسم شكل دلخواه اين دكمه را بزنيد و در جايي خالي از صفحه كليك كنيد ، تا هر چند بار مي توانيد اين كار را انجام دهيد.

Tags Toolbar : نوار ابزار تگ گذاري يا نمادگذاري را در سـمت چپ پنجره اصلي نرم افزار نمايش مي دهد که مي توانيد در هر جاي دفترچه تگ گذاري نماييد

My Pens Toolbar : نوار ابزار ماژيك ها را نمايش مي دهد

Audio and video toolbar : نوار ابزار صدا و ويديو را باز مي كند كه مي توانيد صدا و ويديو را از طريق هدست و دوربين متصل به كامپيوتر ضبط كنيد.

Toolbars : براي نمايش و يا عدم نمايش نوار ابزارهاي مختلف استفاده مي شود .

Task Pane : پنل وظايف را نمايش مي دهد به عبارتي ميانبري به سـاير ابزارهاي نرم افزار است

Screen Cliping : گرفتن عكس از مكان دلخواه از صفحه نمايش ، اين گزينه براي زماني مناسب است كه مثلا شـما در جايي مطلبي ديده ايد كه نمي توانيد آن را به راحتي كپي و يا تايض كنيد ، با استفاده از اين ابزار از بخش مورد نظر يك عكس تهيه كنيد و در فرصت مناسب آن را تايپ كنيد و در بخش مورد نظر قرار دهيد .

Symbols : وارد كردن نمادي خاص در صفحه Date and time : وارد كردن تاريخ و زمان فعلي به محل كرسر Hyperlink : وارد كردن لينكي به داخل صفحه ، مثلا آدرس يك سايت و يا ايميل كه با كليك بر روي آن به آدرس درج شده خواهيد رفت

**منوي Insert ------ العام المرا**ع داراي خطوط المنوي المتفاده مي شود كه هر كدام داراي خطوط Rule Lines : براي قرار دادن خطهاي راهنما در صفحه جاري استفاده مي شود كه هر كدام داراي خطوط متفاوتي است مثلا كوچك ،بزرگ و ...

Show page title : عنوان صفحه جاري را بر ميدارد . توصيه مي شود كه اين كار را نكنيد چون در خيلي از امكانات نرم افزار احتياج به عنوان صفحه ميباشـد !

Section color : رنگ تب معرف بخش جاري را تغيير مي دهد ، همين كار را مي توانيد با راست كليك كردن بر روي تب مورد نظر و انتخاب Section color نيز انجام دهيد .

http://MySelection.Persianblog.ir

- ساير منو ها به دليل مشابه بودن با ساير نرم افزار هاي مجموعه آفيس مثل ورد و به جهت طولاني نشدن بي دليل مقاله توضيح داده نشده است ،در ادامه به برخي از نكات و توضيحات مهم باقي مانده در اين نرم افزار كه جديد هستند و نياز به توضيح بيشتري دارند مي پردازيم
  - با راست كليك بر روي تب هايي كه نمايانگر بخش ها هستند منويي مانند زير ظاهر مي شود :

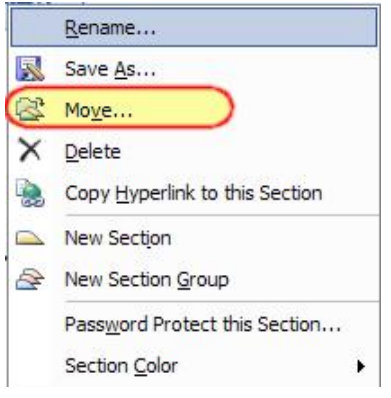

بيشتر ابزارهايي که مي بينيد تکراري هستند و در نوار ابزار و يا نوار منو وجود

دارند ولي براي راحتي كار در اينجا نيز قرار گرفته اند ، اكثر نرم افزار ها ممكن است در ديد اول كمي پيچيده به نظر برسند ولي با كمي كار با آنها متوجه خواهيد شد كه اكثر ابزارها ومنوها در واقع ميانبر هستند . در اين منو با انتخاب Rename ميتوانيد نام تب را تغيير دهيد

با استفاده از گزینه Move میتوانید بخش فعلي را به گروه دیگري تغییر مکان دهید ، با انتخاب این گزینه پنجره زیر

نمايش داده مي شود :

| Move Section To                                                                                                    | ? 🔀     |
|----------------------------------------------------------------------------------------------------|---------|
| The section you are moving can be placed either before or after<br>section in your notebook, or in a section group. | another |
| <u>to:</u> "راهنماي خريد" Move section                                                                              |         |
| E My Personal Information                                                                                           |         |
| ساير موارد 😤 🗉                                                                                                    |         |
| جملات جالب 🔎                                                                                                    |         |
| روانشتاسې 🛋                                                                                                    |         |
| فيزيك 😤 🗉                                                                                                    |         |
| معرفی کتاب 🔎                                                                                                    | -       |
| الكترونيك 🖴                                                                                                    |         |
| کامپیوتر 😤 🖃                                                                                                    |         |
| سحت افزار ﷺ ⊟<br>گراگین                                                                                             |         |
|                                                                                                    |         |
| الهنمای خرید 🛋                                                                                                    |         |
| نرم افزار 😤 🗉                                                                                                    |         |
| معرفي سايت 🛋                                                                                                    |         |
| برتامە توپىسى 🛋                                                                                                    |         |
| کسب درآمد   🔍                                                                                                    |         |
| وبلاگ 🛋                                                                                                    |         |
| طرح ها و پروژه ها 🔎                                                                                                 | ~       |
| Create New Section Group                                                                                            |         |
|                                                                                                    |         |
| Move Before Move After Move Into Ca                                                                                 | ncel    |

اكنون اگر بر روي گروه مورد نظر كليك كنيد دكمه Move Into در پايين پنجره فعال مي شود كه با زدن آن بخشي كه انتخاب كرده ايد به اين گروه منتقل مي شود و در گروه جديد در انتهاي بخش هاي موجود قرار مي گيرد ولي اگر بخواهيم اين بخش را به قبل و يا بعد از بخش خاصي منتقل كنيم بايد ابتدا بخش مورد نظر را انتخاب و سپس براي قرار دادن در بعد از آن دكمه Move After و براي قبل آن دكمه Move Befor را انتخاب كنيد . البته همه اين كارها را مي توانيد بعدا نيز انجام دهيد ، مثلا با درگ كردن تبها مي توانيد آنها را به راحتي جابجا كنيد

همچنين اگر مي خواهيد گروه جديدي ايجاد کنيد و اين بخش را به آنجا انتقال دهيد دکمه create new section group را انتخاب کنيد .

 براي جابجا كردن صفحه اي خاص در هر بخشي نيز همين كار را انجام دهيد يعني بر روي صفحه مورد نظر كه مي خواهيد جابجا كنيد ، راست كليك كنيد و گزينه Move page to را انتخاب كنيد و سپس گزينه Another section را انتخاب نماييد ، در اين

صورت پنجره زير ظاهر مي شـود :

بخش مورد نظر را که مي خواهيد اين صفحه به آنجا منتقل شود را انتخاب و براي انتقال دکمه Move را بزنيد و يا اگر ميخواهيد نسخه اي کپي شده از اين صفحه به آنجا برود دکمه

Copy را برگزینید .

دكمه هاي Create new section و create new section و create new section ينيز به ترتيب براي ايجاد بخش و يا گروه جديد استفاده مي شود .

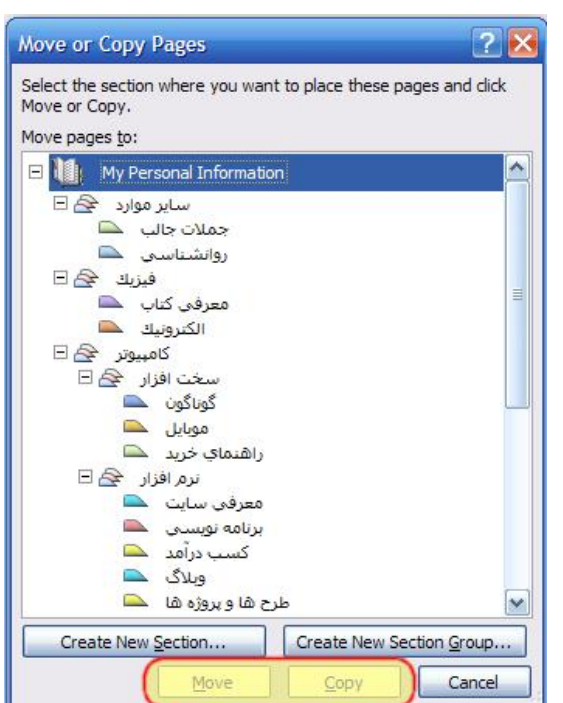

 در OneNote چرك نويسي وجود دارد كه براي ذخيره موقت يادداشت ها استفاده مي شود ،اين براي زماني مناسب است كه شما با عجله چيزي را مي خواهيد بنويسيد و بعدا سر فرصت يادداشت را ويرايش كنيد و در گرووه و بخش مورد نظر قرار دهيد

براي يادداشت فوري در چرك نويس مي توانيد از روش هاي زير استفاده كنيد :

- انتخاب گزینه New side notes window از منوي window
  - کلید هاي ترکيبي CTRL + SHIFT + M و یا WinKey + N

با انتخاب هر يك از گزينه هاي بالا پنجره ي زير ظاهر مي شود :

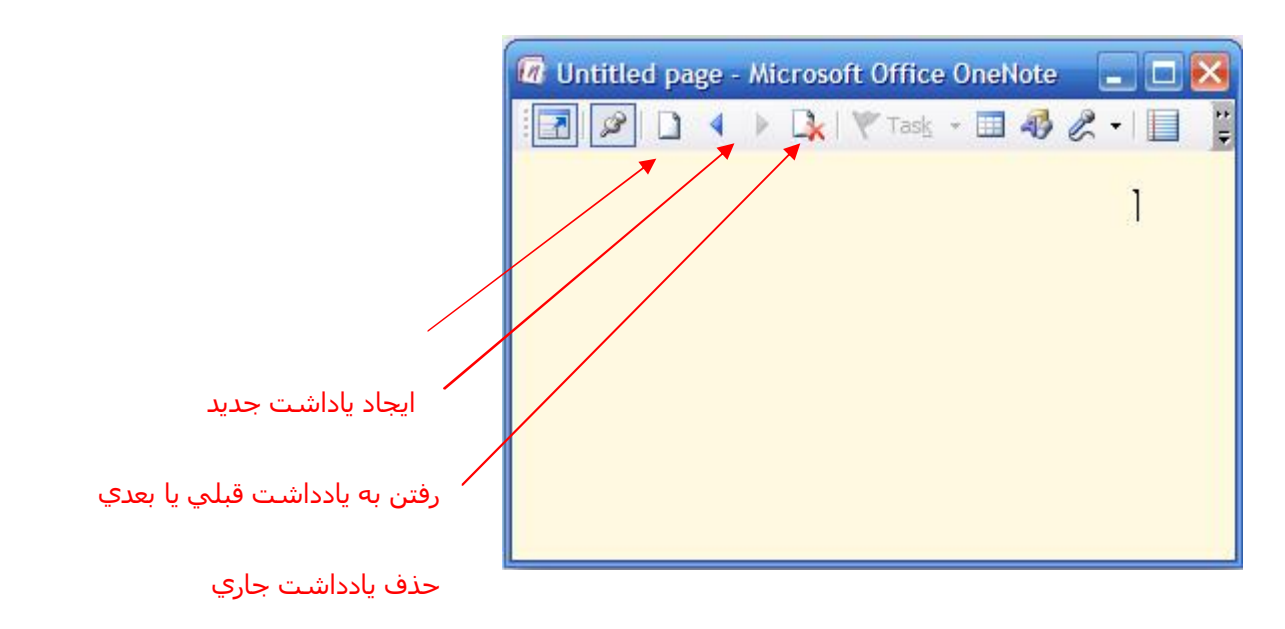

متن خود را در اين پنجره بنويسيد و خارج شويد ،توجه داشته باشيد كه در نرم افزار OneNote نيازي به ذخيره سازي مطالب نيست چون اين نرم افزار هر گونه تغيير در مطالب وارد شده را به صورت خودكار ذخيره مي كند و نيازي نيست كه مثلا در حين نوشتن متن استرس داشته باشيم كه الان برق مي رود و يا كامپيوتر هنگ مي كند و براي جلوگيري از اين كار به طور مداوم عمل ذخيره سازي را انجام دهيم !

البته گاهي اوقات براي پشتيبان گرفتن از اطلاعات موجود نياز داريم كه عمل ذخيره سـازي را در مكاني ديگر مثلا حافظه فلش انجام دهيم .

http://MySelection.Persianblog.ir

نویسنده : سید ایوب کوکبي

براي مشاهده يادداشت هاي موقت كه از اين طريق وارد كرده ايد به Unfields notes در پايين نوار سـمت راسـت نرم افزاركليك كنيد ، شـكل زير :

وقتي كه پنجره يادداشت هاي موقت باز شـد مي توانيد از طريق جابجا كردن بخش ها به گروه هاي ديگر

کار گروه بندي اين اطلاعات را انجام دهيد .

در زير اين دكمه ، دكمه ديگري ( زير كادر زردرنگ ) وجود دارد كه با كليك بر روي آن تمامي

دفترچه هاي موجود به همراه زير بخش هاي آنها به صورت درختي نمايش داده مي شـود .

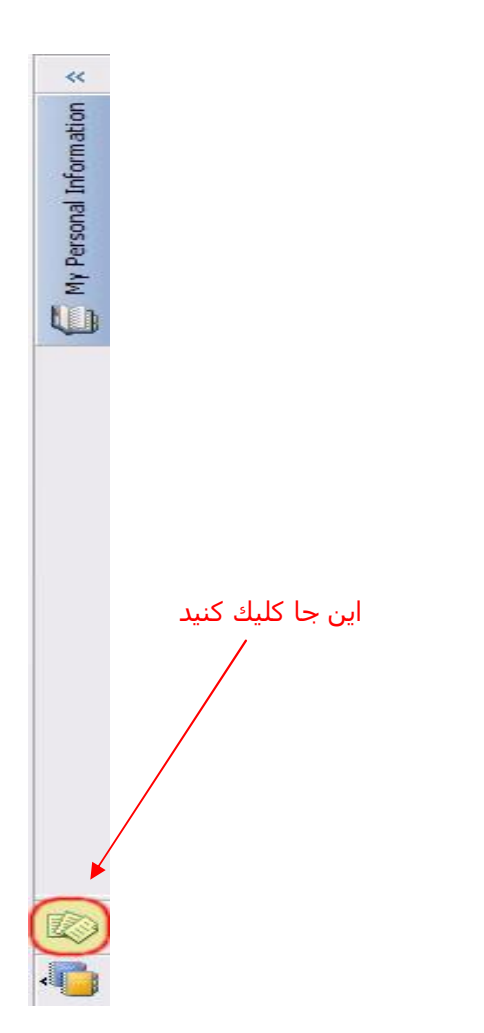

#### آشنايي با تنظيمات مهم OneNote :

از منوي Tool گزينه Option را انتخاب کنيد و از سـمت چپ پنجره ظاهر شـده گزينه Display را انتخاب کنيد ، پنجره زير ظاهر مي شـود ، توضيحات در زير شـکل آمده اسـت :

| Options                                                                                                    |                                                                                                    | ? 🔀    |
|----------------------------------------------------------------------------------------------------|----------------------------------------------------------------------------------------------------|--------|
| <u>Category:</u>                                                                                                    |                                                                                                    |        |
| Category:<br>Display<br>Editing<br>Pen<br>Save<br>Outlook Integration<br>Send to OneNote<br>Backup<br>Sending E-mail<br>Tags<br>Audio and Video<br>Live Sharing<br>Passwords<br>OneNote Mebile | Display  Create all new pages with rule lines Page tabs appear on the left Navigation bar appears on the left Navigation bar appears on the left Show note containers on pages Always use Clear_Type  Personalize your copy of Office User name: Dear User! Initials: AK Choose the languages you want to use with Office Language Settings |        |
| Add-Ins<br>Other                                                                                                    | OK                                                                                                    | Cancel |

۱ : در صورت انتخاب ،تمامي صفحات جديد را با خط راهنما ايجاد مي كند

۲ : پنل سمت چپ را که صفحات را نمایش مي دهد در سمت چپ یا راست قرار مي دهد

۳ : نوار سمت راست که نام دفترچه جاري به صورت عمودي بر روي آن نوشته شده را سمت چپ يا

راست قرار مي دهد

۴ : نوار پيمايش را در جهت راست يا چپ قرار مي دهد

۵ : اگر از مانیتور LCD استفاده مي کنید این گزینه را انتخاب کنید چون باعث نرم شدن کناره هاي نوشته ها مي شود

۶ : تغيير مشخصات شخصي که در هنگام نصب نرم افزار وارد کرده ايد .

• تنظيمات بخش Editing

| Options                                                                                                    |                                                                                                    | 2     |
|----------------------------------------------------------------------------------------------------|----------------------------------------------------------------------------------------------------|-------|
| Category:                                                                                                    |                                                                                                    |       |
| Display<br>Editing<br>Pen<br>Save<br>Outlook Integration<br>Send to OneNote<br>Backup                        | Editing  Show Paste Options button  Include link to source when pasting from the Internet or from Microsoft Office programs  Apply numbering to lists automatically  Apply bullets to lists automatically  Calculate mathematical expressions automatically  Switch keyboards automatically |       |
| Sending E-mail<br>Tags<br>Audio and Video<br>Live Sharing<br>Passwords<br>OneNote Mobile<br>Add-Ins<br>Other | Pefault font Font: Tahoma Size: 10 Font color:                                                                                                    |       |
|                                                                                                    | ОК                                                                                                    | ancel |

۱ : تعيين مي کند که وقتي لينکي را از جايي کپي ميکنيد در اينجا نيز به صورت لينك و يا به صورت متن

معمولي ظاهر شـود ؟

- ۲ : عدد گذاري خودکار فعال باشـد يا خير
- ۳ : نماد گذاري خودکار فعال باشـد يا خير
- ۴ : تنظیم فونت ، اندازه و رنگ پیش فرض نرم افزار

http://MySelection.Persianblog.ir

ه تنظیمات بخش Backup :

| Options                                                                                                    | 2 🔀                                                                                                    |
|----------------------------------------------------------------------------------------------------|----------------------------------------------------------------------------------------------------|
| Options<br>Category:<br>Display<br>Editing<br>Pen<br>Save<br>Outlook Integration<br>Send to OneNote<br>Backup<br>Sending E-mail<br>Tags<br>Audio and Video<br>Live Sharing<br>Passwords<br>OneNote Mobile<br>Add-Ins<br>Other | Backup<br>Automatically back up my notebook at the following time interval:<br>Number of backup copies to keep:<br>Back Up Changed Files Now<br>Back Up All Notebooks Now<br>5<br>To change the location where OneNote stores backup files, click the Save category in the Options<br>dialog box, and then modify the Backup Folder path. |
| Add-Ins<br>Other                                                                                                    |                                                                                                    |
|                                                                                                    | OK Cancel                                                                                                    |

- ۱ : فعال یا غیر فعال کردن پشتیلان گیري خودکار
- ۲ : فاصله زماني که نشخه پشتيبان گرفته شود
  - ۳ : تعداد نسخه هاي کپي از پشتيبان
- ۴ : پشـتیبان گرفتن از تغییرات صورت گرفته در دفترچه
- ۵ : پشتیبان گرفتن دوباره از از کل دفترچه همین حالا

Tasswords تنظيمات بخش

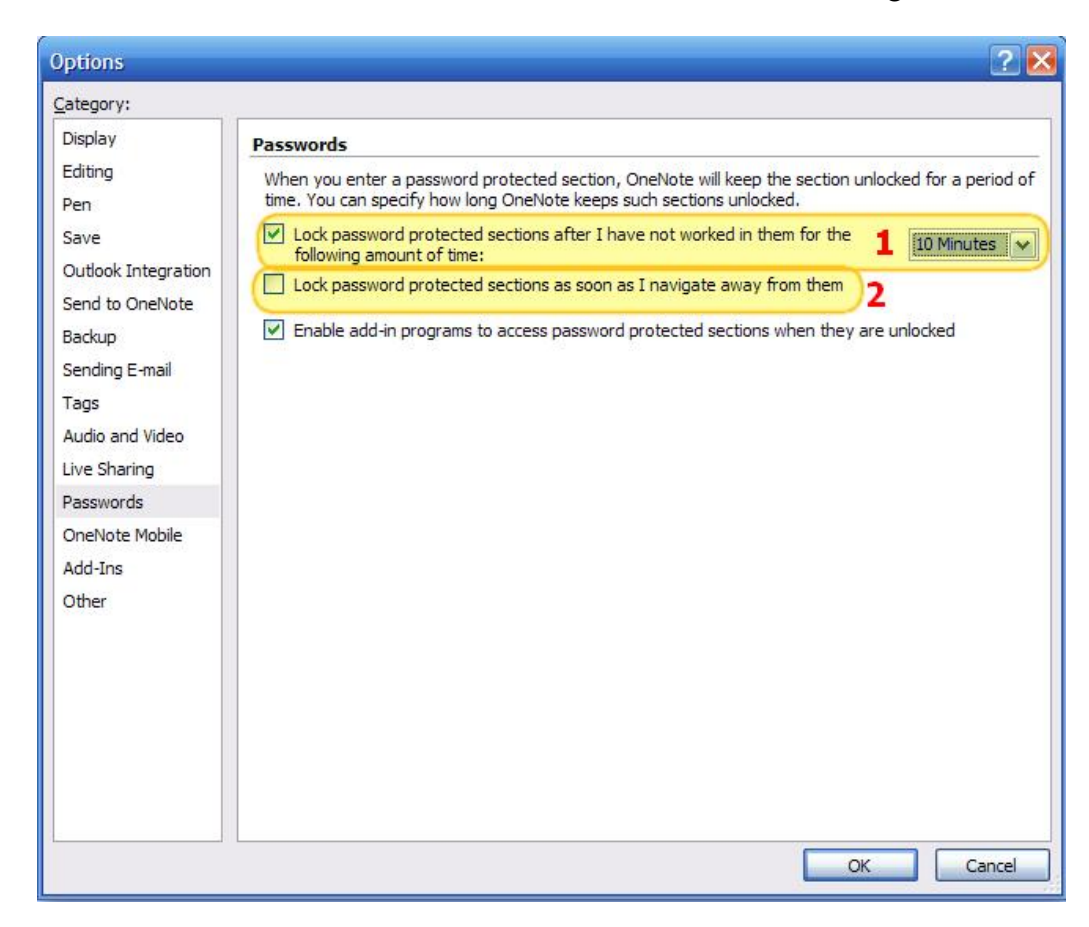

۱ : فعال يا غير فعال كردن قفل شـدن بخش هايي كه روي آنها رمز قرار داده ايد كه از بخش جلويي مي توانيد فاصله زماني براي قفل شـدن را تعيين كنيد مثلا بعد از ۱۰ دقيقه بيكار ماندن بخش قفل شـود

۲ : اگر مي خواهيد که به محض خارج شدن از بخش رمز گذاري شده ، آن بخش قفل شود طوري که اگر بخواهيد دوباره وارد آن شويد از شما رمز درخواست کند اين گزينه را فعال کنيد .

• تنظیمات بخش Other :

| Options                                                                                                    | ? 🗙                                                                                                    |
|----------------------------------------------------------------------------------------------------|----------------------------------------------------------------------------------------------------|
| <u>C</u> ategory:                                                                                                    |                                                                                                    |
| Category:<br>Display<br>Editing<br>Pen<br>Save<br>Outlook Integration<br>Send to OneNote<br>Backup<br>Sending E-mail<br>Tags<br>Audio and Video<br>Live Sharing<br>Passwords<br>OneNote Mobile<br>Add-Ins<br>Other | Other         Place OneNote icon in the notification area of the taskbar 1         Disable screen clipping notifications 2         Measurement units:         Service Options         Service Options         Search         The Microsoft Windows Desktop Search 3.0 system component is required to enable instant search. Click the button below to open a Web page for downloading it.         Install Instant Search         Text recognition in pictures         Battery Options         OneNote regularly runs several background activities, such as search indexing, audio indexing, recognition of text in pictures, handwriting recognition, and notebook synchronization. When your computer is running on battery power, OneNote can improve battery life by reducing the frequency of these activities.         Optimize for the following battery life: |
|                                                                                                    | OK Cancel                                                                                                    |

۱ : با فعال اين گزينه آيكون نرم افزار در system try قرار مي گيرد و ديگر نيازي نيست كه براي ثبت يك يادداشت هاي موقت و يا عكس گرفتن ، نرم افزار را اجرا كنيد ، در واقع با انتخاب اين گزينه به هنگام شروع ويندوز آيكون اين نرم افزار نيز در نوار وظيفه نمايان مي شود كه بيانگر آماده بودن براي در يافت اطلاعات است ، در ادامه در رابطه با اين موضوع توضيح بيشتري مي دهيم .

۲ : فعال يا غير فعال كردن نمايش پيغام به هنگام زدن دكمه عكس برداري از صفحه

٣ : تغيير واحد اندازه گيري مثلا ميليمتر يا سانتي متر

براي راحتي كار با OneNote پيشـنهاد مي كنم كه به مسـير زير برويد و گزينه زير را تيك دار نماييد :

<Tools > Options > Other

Place oneNote icon in the notification area of the taskbar

با اين كار آيكون كوچكي از نرم افزار OneNote در گوشه سمت راست و پايين نوار وظيفه ظاهر مي شود كه داراي ابزارهاي اصلي ذخيره سازي اطلاعات است و در اغلب مواقع مي توانيد بدون ورود به نرم افزار در هر جاي ويندوز كه باشيد به سرعت يادداشت مورد نظر را وارد نرم افزار كنيد . اين آيكون با شروع ويندوز نيز در اين نوار ظاهر مي شود و نيازي به اجراي برنامه نخواهيد داشت .

با انتخاب اين گزينه آيكوني از نرم افزار مانند شكل زير در نوار وظيفه ظاهر مي شود :

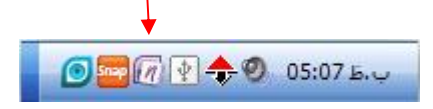

حال از نرم افزارخارج شويد و بر روي اين آيكون راسـت كليك كنيد ،منويي مانند شـكل زير ظاهر مي شـود :

| Open <u>N</u> ew Side Note | (Windows+N)       |
|----------------------------|-------------------|
| Open <u>O</u> neNote       | (Windows+Shift+N) |
| Start Recording Audio      | 3                 |
| Create Screen Clipping     | (Windows+S) 4     |
| Options 5                  |                   |
| Remove OneNote Icon        | 6                 |

۱ : نوشـتن یك یادداشـت موقت در چرك نویس ، كلید میانبر براي این كار WinKey + N اسـت ،این گزینه به صورت پر رنگتر از بقیه موارد اسـت یعني پیش فرض اسـت و با كلیك بر روي آیكون برنامه ، پنجره یادداشـت موقت باز خواهد شـد كه مي توان از بخش Option همين منو اين پيش فرض بودن را تغيير داد .

۲ : باز كردن پنجره اصلي نرم افزار ، كليد ميانير براي اين كار WinKey + Shift + N است

- ۳ : ذخیره کردن صدا از طریق هدست
- ۴ : عكس گرفتن از بخشـي از صفحه نمايش ، كليد ميانبر براي اين كار WinKey + S اسـت

#### http://MySelection.Persianblog.ir

#### نویسنده : سید ایوب کوکبي

۵ : تنظيمات ، با انتخاب اين گزينه زير منويي باز مي شود كه داراي دو گزينه است : گزينه اول براي تغيير پنجره پيش فرض برنامه استفاده مي شود ( يعني با كليك بر روي آيكون برنامه چه پنجره باز شود ؟ ) و گزينه دو*م* تعيين مي كند كه بع*د* از عكس گرفتن ، عكس به كجا منتقل شود

۶ : برداشتن آیکون نرم افزار از System tray

#### پشتیبان گیری ساده از اطلاعات

My معمولا دفترچه هايي كه ايجاد مي كند به همراه گرو ه ها و بخش هاي آن را در پوشه My OneNote Document شما قرار مي دهد ، حال وقتي به پوشه My Document ميرويد پوشه اي با نام OneNote Notebooks وجود دارد كه با باز كردن آن پوشه اي ( يا پوشه هايي ) ديگر با عنوان دفترچه شما وجود خواهد داشت كه تمامي اطلاعات شما در آنجا ذخيره مي شود و همچنين فايلي با عنوان Notes وجود دارد كه چرك نويس نرم افزار است و به اين دليل خارج از بقيه پوشه هاست كه هنوز اطلاعات آن در دقترچه ، گروه و بخش خاصي قرار نگرفته است .

حال در دوره هاي زماني خاصي ، كل پوشـه OneNote NoteBooks را به داخل رسـانه هاي ذخيره سـازي مانند DVD ، CD ، Flash memory و ... و هر جايي كه از امنيت آن به ميزان زيادي مطمئن هسـتيد كپي كنيد تا در صورت خرابي سـخت افزاري هارد ، اطلاعات شـما نسـخه پشـتيباني داشـته باشـند .

توجه كنيد كه براي باز كردن نسخه پشتيبان در OneNote ار منوي File گزينه Open > NoteBook را انتخاب كنيد و به مسير پوشه دفترچه خود كه ذخيره كرده ايد برويد و آن را باز كنيد ، فقط توجه كنيد كه براي باز كردن دفترچه كه به صورت پوشه اي مي باشد بر روي آن دوبار كليك نكنيد بلكه پوشه را انتخاب و سپس دكمه open پايين پنجره را بزنيد .

#### خيلي مهم ااا

نكته : توجه كنيد كه شما قرار است تمام اطلاعات به دست آمده را در دفترچه خود قرار دهيد ، پس در نگهداري دفترچه خود حساسيت زيادي داشته باشيد و به صورت مرتب از آن نسخه پشتيباني در يك رسانه ذخيره سازي امن قرار دهيد تا مبادا بر اثر يك خطا تمامي اطلاعات خود را از دست بدهيد . !!!

- در پايان به صورت خلاصه تمامي كارهايي كه براي ورود بهينه اطلاعات به نرم افزار OneNote بايد انجام دهيد را به صورت قدم به قدم و خلاصه بيان مي كنيم :
- ١- بر طبق نياز خود يك دفترچه و يا هر چند تا كه مايل هستيد ايجاد كنيد ، پيشنهاد مي كنم كه
   يك دفترچه ايجاد تا تمامي اطلاعات خود را در همانجا متمركز كنيد
- ٢- حال كمي فكر كنيد تا ببينيد در چه زمينه هايي نياز به جمع آوري اطلاعات داريد ، طبق توضيحاتي كه در ابتداي مقاله داده شد گروه ها ، بخش ها و همچنين صفحات و حتي زير صفحاتي كه ذهنتان ياري مي دهد را به بهترين نحو ايجاد كنيد ، سعي كنيد روي اين كمي بيشتر وقت بگذاريد تا بعدا در وقتتان صرفه جويي قابل ملاحظه اي شود
- ۳- از طريق بخش تنظيمات نرم افزار ، آيکون برنامه را در System tray قرار دهيد تا از در هرجايي از ويندوز به نرم افزار دسترسـي داشـته باشـيد
  - ۲- حال اگر مي خواهيد يادداشتي را وارد كنيد چند حالت وجود دارد :
- فرصت كافي داريد و اطلاعاتي در دسترس داريد كه مي خواهيد وارد دفترچه كنيد پس اطلاعات مورد نظر را با حوصله ويرايش و در گروه ها وبخش هاي مناسب قرار دهيد و اگر وجود ندارند ايجاد كنيد .
- وقت نداريد و ميخواهيد فورا يك يادداشت موقت وارد كنيد مانند يك شماره تلفن و يا
   آدرس و سر موقع آن را در بخش مناسب قرار دهيد ،براي اين كار در هرجاي ويندوز كه
   باشيد مي توانيد از كليد هاي زير استفاده كنيد :
  - WinKey + N : یادداشت موقت
  - WinKey + S
     گرفتن عکس از صفحه
  - راست کلیك کردن بر روي آیکون نوار وظیفه و ضبط فوري صدا
- ۵- هر چند وقت یك بار به چرك نویس مراجعه كنید و اطلاعات آن را به گروه ها وبخش هاي مناسب منتقل كنید و یا در صورت عدم نیاز حذف كنید تا چرك نویس با صفحات اضافي شـلوغ نشـود .
- ۶- هر چند وقت سري به دفترچه بزنيد و جاهايي که نياز به گروه بندي مجدد و يا ويرايش دارند را سامان دهي کنيد .
  - ٧- سعي كنيد حتما هر مدتي نسخه اي از دفترچه را در يك مكان امن ذخيره كنيد ! .

در اين مقاله سعي كردم شما را با ويژگي هاي مهم نرم افزار قدرتمند OneNote آشنا كنم البته براي پرهيز از طولاني شدن بي جهت مطالب ، سعي كردم بيشتر بر روي ويژگي هاي اصلي و مهم نرم افزار تاكيد داشته باشم و جزييات مطالب گفته نشده را به عهده شما دوست گرامي واگذار مي كنم .

از آنجايي كه اين اولين مقاله اي است كه نوشته ام مطمئنا داراي اشكالاتي خواهد بود كه اميدوارم شما دوست عزيز با ارسال نظرات و پيشنهادات اصلاحي خود ، نويسنده را در غنا بخشيدن به اين مقاله و ديگر مقالاتي كه به اميد خدا خواهم نوشت ياري نماييد .

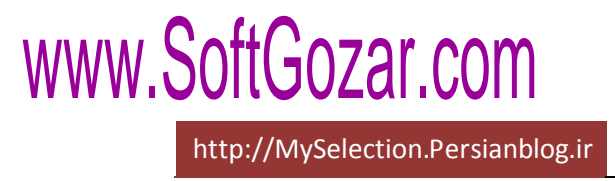

دوست گرامي در صورت داشتن هرگونه سوال ، نظر ، پيشنهاد و تمايل به همكاري ، به من ايميل ارسال نماييد

در وبلاگ خود با مقالات و مطالب جدید منتظر شما هستم .

آدرس وبلاگ : http://MySelection.Persianblog.ir

آدرس ایمیل ( رایانامه ) : Auob.kokabi@Gmail.com

سـيد ايوب كوكبي

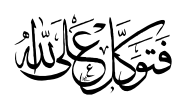